## resideo

# **Genie<sup>®</sup> Garage Door Openers<sup>\*</sup>**

## can now be controlled with Resideo Total Connect<sup>®</sup> 2.0

### **QUICK START GUIDE**

Open and close Genie garage door openers within the Total Connect App. See and manage all devices inside a single app for simplified control of security and smart devices.

Before you begin, you must have:

- A Genie branded Wi-Fi smart garage door opener or Aladdin Connect® RetroFit Kit
- An active Total Connect 2.0 subscription enrolled in the smart home package

#### **HOW TO GET STARTED:**

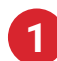

Log into your Total Connect App.

From the "**Devices**" page, please click the 3 vertical dots in the top right corner and then select "Add/Remove Devices".

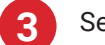

Select "Genie".

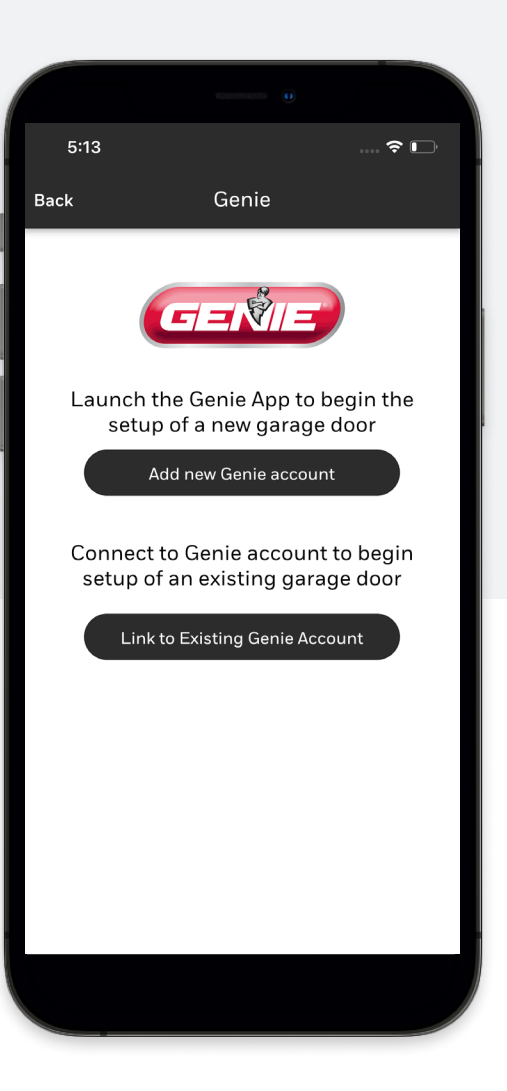

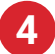

You will be prompted with two options:

- a. Select "Link to Existing Account" if you currently have an account for your garage door opener in the Genie Aladdin Connect<sup>®</sup> App, then continue to step #5.
- b. If you do not have an account, select the option "Add new Account" to download the Aladdin Connect® App and follow their instructions to setup your Wi-Fi garage door opener. Once completed, please return to Total Connect 2.0 and follow the steps above to continue with enrollment.
- You will be prompted to enter your credentials, then click the "Login" button.
- If credentials are correct, you will be prompted to select which garage doors to enroll, please select all which you want to bring over.
- A "Success" message will appear, and you will now see the garage doors in your devices list.

#### **Garage Door Operation**

On the Total Connect "Devices" page you will see your garage door(s) with the current door status underneath. Tap the icon on the right to open or close the door. It's that simple! (Please note: Door operation may take a minute depending on your network connection)

Genie Door Open

#### How to Remove Device

- 1. Go to "Devices" page inside Total Connect
- 2. Tab on the 3 dots on the upper corner of the screen
- 3. Click add/remove Devices
- 4. Click the Genie icon
- 5. Log in with your Genie credentials
- 6. Deselect the garage door you want to remove from Total Connect
- 7. You will receive a "Success" message and the device will no longer appear inside Total Connect

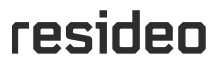

For more information

resideo.com

Resideo Technologies. Inc. 2 Corporate Center Drive, Suite 100 are registered trademarks P.O. Box 9040 Melville, NY 11747 Office: 1 800 645-7492

\*Genie and the Genie logo of GMI Holdings Inc.

L/TC2GGDQSG/D | KR | 07/23 © 2023 Resideo Technologies, Inc. All rights reserved

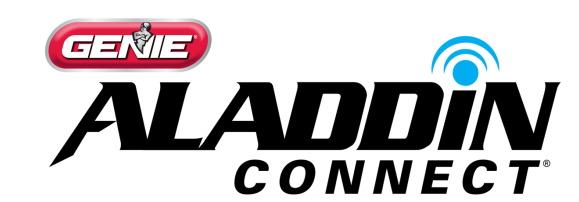

| 5:13                                    |                                 |                           |                           |  |
|-----------------------------------------|---------------------------------|---------------------------|---------------------------|--|
| Back                                    |                                 |                           |                           |  |
|                                         |                                 |                           |                           |  |
|                                         |                                 |                           |                           |  |
|                                         |                                 |                           |                           |  |
|                                         |                                 |                           |                           |  |
| GEŃIE                                   | AL/                             |                           | DIN                       |  |
|                                         |                                 | CONN                      | IECI                      |  |
| This app would like<br>Connect account. | e the ability to<br>Use the emo | o access y<br>ail and pas | our Aladdin<br>sword from |  |
| below.                                  | un connect                      |                           | signin                    |  |
| Email                                   |                                 |                           |                           |  |
| Enter email                             |                                 |                           |                           |  |
| Password                                |                                 |                           |                           |  |
| Enter password                          | b                               |                           |                           |  |
| Login                                   |                                 |                           |                           |  |
| For password re                         | esets please                    | use Aladdi                | n Connect                 |  |
| mobile app.                             |                                 |                           |                           |  |
|                                         |                                 |                           |                           |  |
|                                         |                                 |                           |                           |  |
|                                         |                                 |                           |                           |  |